## Pas à pas Z

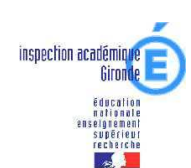

# Les critères à vérifier pour avoir une base d'école opérationnelle

Mise à jour en date du 27/10/07

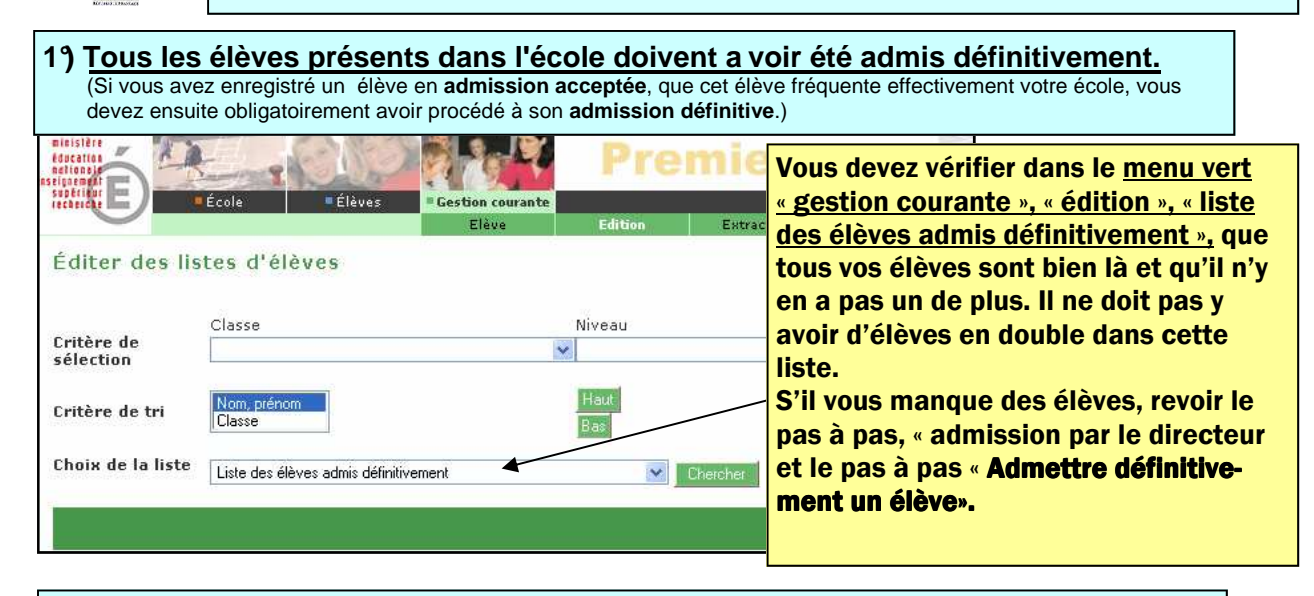

#### 2°) Tous les élèves admis définitivement doivent av oir un INE.

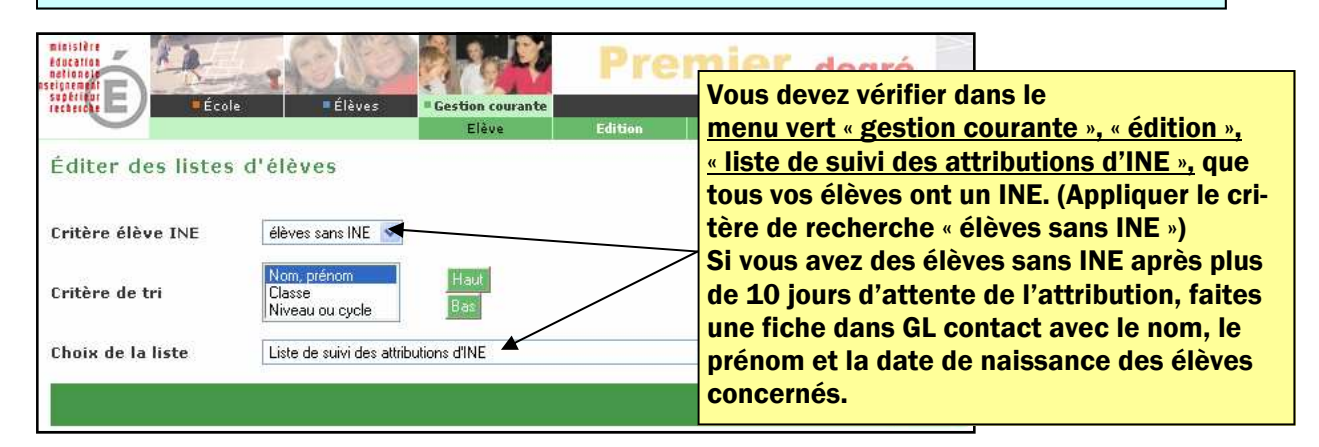

#### 3°) Les élèves ayant quitté l'école doivent avoir été radiés.

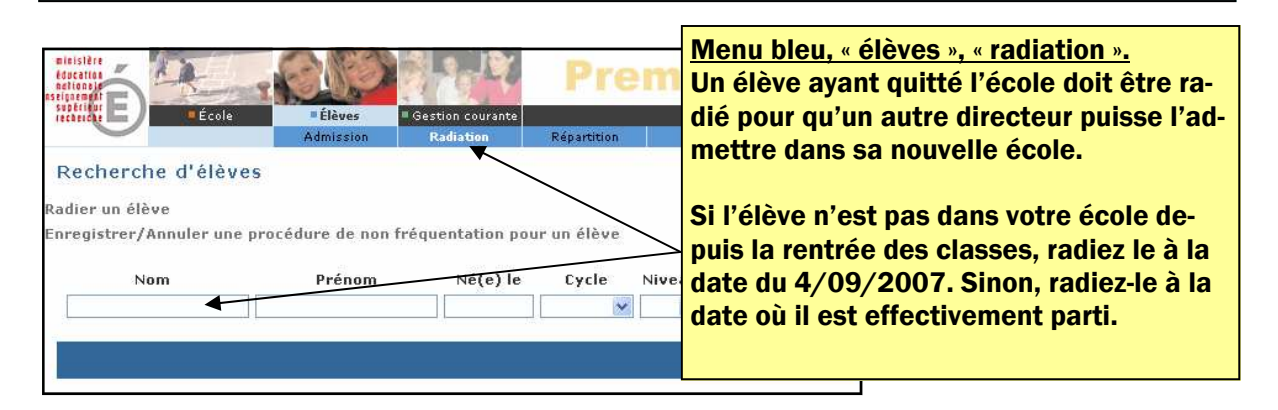

## Pas à pas Z

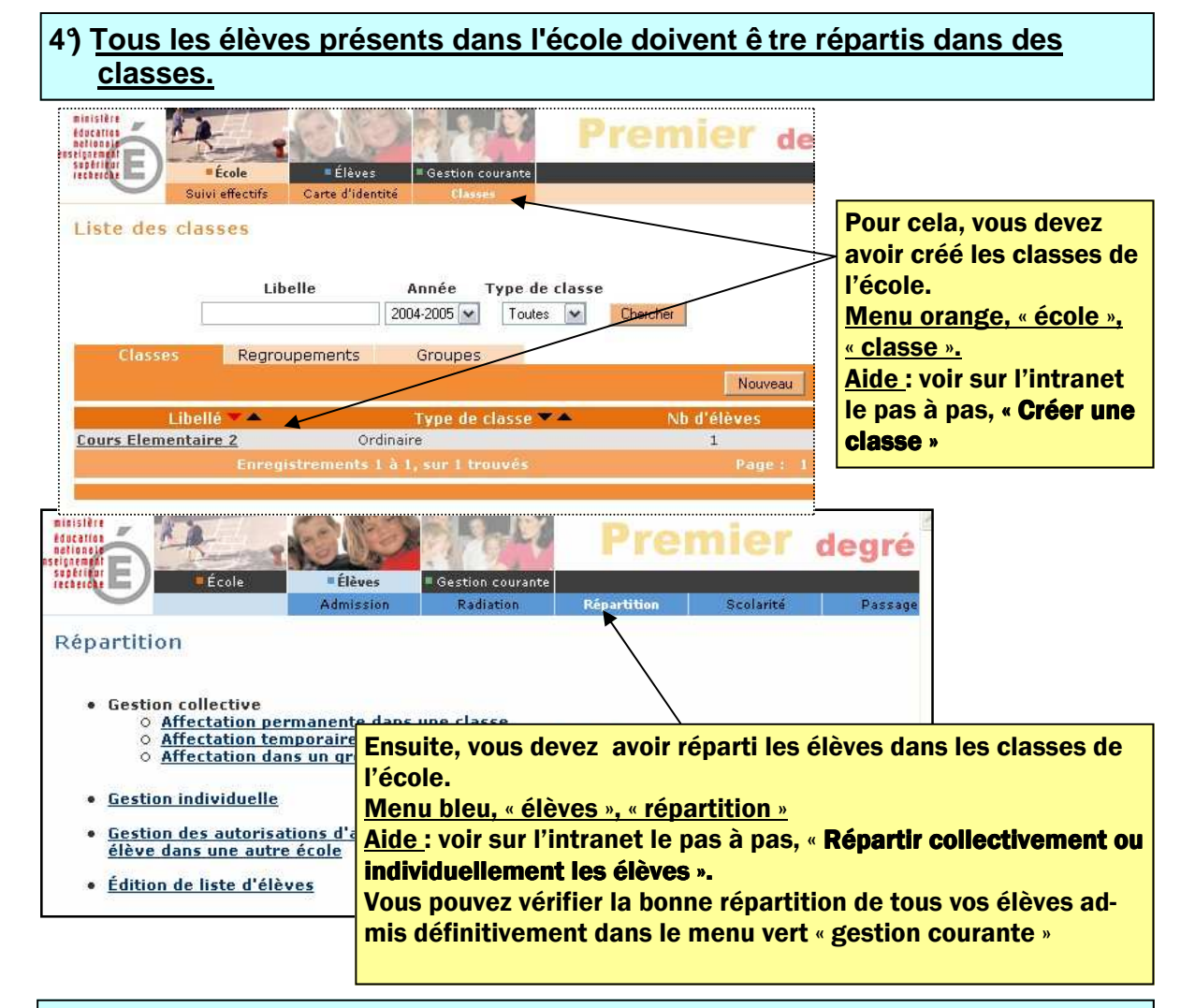

#### 5°) Vous devez vérifier que le calcul des effectifs pour l'école est juste

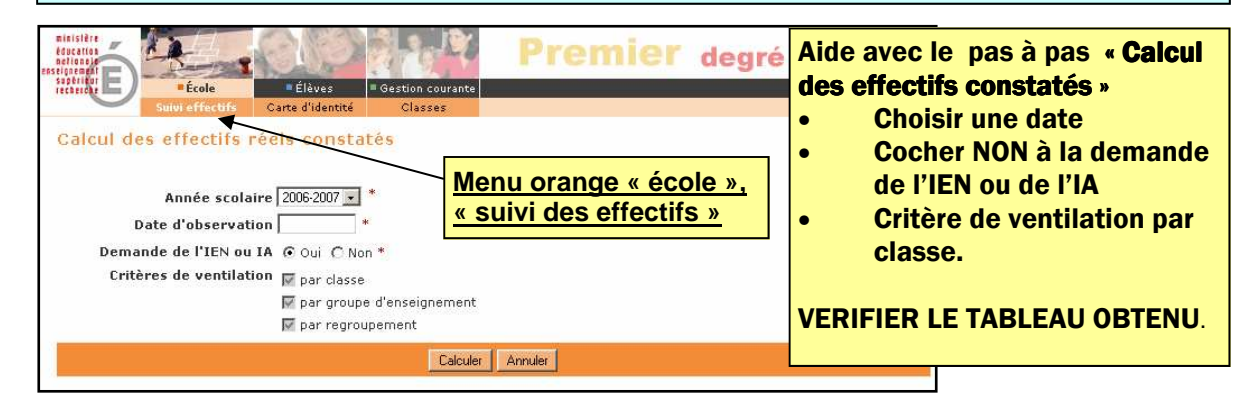

<u>Rappel</u>: Ne sont comptabilisés par le module 'suivi des effectifs' que les élèves pour lesquels :  $1^{\circ}$ ) la date d'effet de l'admission définitive est antérieure au calcul d'état des effectifs.

2°) l'INE est retourné au moment du calcul de l'état d'effectifs.

3°) la répartition dans les classes est achevée.

## Pas à pas Z

| Ed cion Extraction |
|--------------------|
| Cheeshee           |
|                    |

3

Plusieurs responsables identiques peuvent avoir été saisis malencontreusement par le directeur à cause des frères et sœurs déjà présents sur la base. Il est primordial de les supprimer car ils perturbent la liste électorale ainsi que le rattachement des responsables aux élèves.

7) Les dossiers des élèves sont complets

Ce dernier critère n'est pas obligatoire car il ne compromet pas la fonctionnalité de votre base d'école.

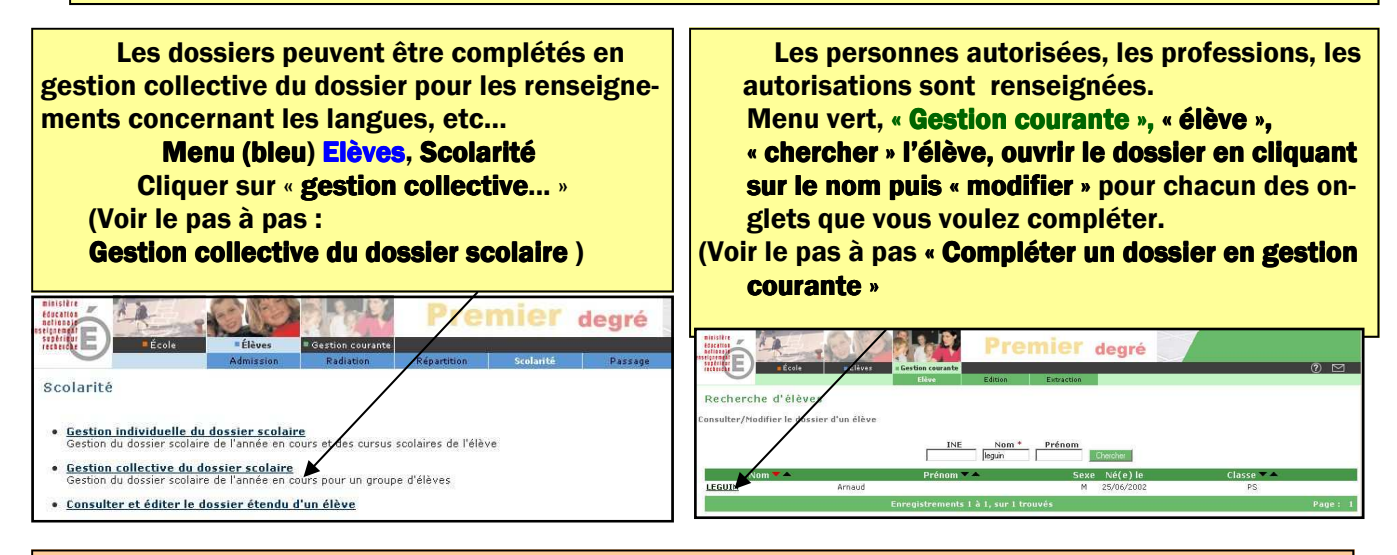

Si vous observez le moindre problème, contacter l'assistance au moyen de la connexion à GL Contact :

### http://helpdesk.ac-bordeaux.fr/GLContact/default.asp

Voir le lien avec l'assistance sur l'espace base-élèves de l'IA33 :

<u>La démarche pour contacter l'assistance</u> <u>Un problème à signaler ? GL Contact (Login et mot de passe nécessaires)</u> Le login et le mot de passe sont identiques à ceux de la boîte fonctionnelle de l'école.